## 南通西门子中国授权代理商变频器供应商

| 产品名称 | 南通西门子中国授权代理商变频器供应商        |
|------|---------------------------|
| 公司名称 |                           |
| 价格   | .00/台                     |
| 规格参数 | 品牌:西门子<br>型号:变频器<br>产地:德国 |
| 公司地址 | 上海市松江区石湖荡镇塔汇路755弄29号1幢    |
| 联系电话 | 19542938937 19542938937   |

## 产品详情

南通西门子中国授权代理商变频器供应商

西门子G120变频器6SL3210-1KE26-0UF1授权总代理商

西门子授权代理浔之漫智控技术(上海)有限公司我公司经营西门子全新\*\*\*\*PLC模块;S7-200 S7-300 S7-400 S7-1200 触摸屏,变频器,DP电缆,电源,伺服电机等

西门子保内全新\*\*产品'质保一年。一年内因产品质量问题\*更换新产品;不收取任何费。欢迎致电咨询 。

西门子6SL3210-1KE26-0UF1是G120C 标称功率:(30.0kW) 有 150% 过载 3 秒 380-480V+10/-20% 三相交流 47-63Hz 未过滤 I/O-接口: 6DI,2DO,1AI,1AO 集成式安全转矩切断 集成现场总线:PROFINET-PN 防护等级 IP20/UL Open Typ 尺寸:FSD 472x 200x 237(高x宽x深) 外部 24V

1. PVSS MOODUS 驱动间介

PVSS 时Modbus驱动可以用于和支持Modbus TCP通信协议的PLC或仪表等设备进行通信。本文将以西门子SENTRON PAC3200 电能检测仪表为例,说明PVSS 如何建立Modbus TCP通信的具体步骤。

2. 组念过程

1) PAC3200 的设置:选择协议 " MODBUS TCP " ;设置PAC3200 的IP地址,本例为 192.168.0.2。

佣认从PVS5站上可以ping迪PAC3200的IP。

2) 远痒坝日尖型刀: "Standard Project ", 点击 "Next

4) 坝目建立元成 ,打开坝目控制台 " Project Console ″ ,添加Modbus 驱动,开任 " Options ″ 处 \*该驱动编号为 3 (-num 3),确认。

※后打井坝日的config配直又件,添加[mod]段,littleEndlanRegister = 0,保存退出,启动运行项目,如上图所示。

5) 坝目激沽后,PVSS的图形编辑器Gedi会激沽。如下图:点击按钮:System Management " ,弹出系统管理设置页面,选择 " Driver " 标签页,点击 " Modbus Driver " 按钮,弹出Modbus驱动设置页面。

本例屮读取频率数据 Frequency ,具偏移地址力55,数据尖型力Float。

7) 建立数据点尖型(Datapoint Type):在Gedi中点击"Para"按钮,打开"Para",在右边的属性 列表中右键单击空白处,在弹出菜单中选择 " Create datapoint type " ,在其中建立一个浮点型的 DPE:

仕该数据尖型卜,新建一个DP点A1,开为A1的一个DPE添加外围地址禹性(config),如卜图所示

设直该DPE的驱动尖型万MOODUS:

设直该DPE的**地**亚**参**奴,如卜图**所**示:

田丁米耒尖型选择旳是『POIIINg ″ 万式,所以需要建立一个POII Group:

**叩**亚设直元毕。

后动MOODUS 驱动后,仕Para中即可观祭到PAC3200 中频率测重阻,如下图所示:

商品描述

价格说明

联系我们

订货号

西门子PLC模块

产地

德国

特点

高性能

用途范围

工业自动化

是否定制

否

动作信号

瞬速

可售卖地

北京;天津;河北;山西;内蒙古;辽宁;吉林;黑龙江;上海;江苏;浙江;安徽;福建;江西;山东;河南;湖北;湖南;广东;广 西;海南;重庆;四川;贵州;云南;西藏;陕西;甘肃;青海;宁夏;新疆

型号

PLC模块

<strong text-size-adjust:none;color:#333333;background-color:#ffffff"="" style="box-sizing: content-box; word-break: break-all;">

南通西门子中国授权代理商变频器供应商